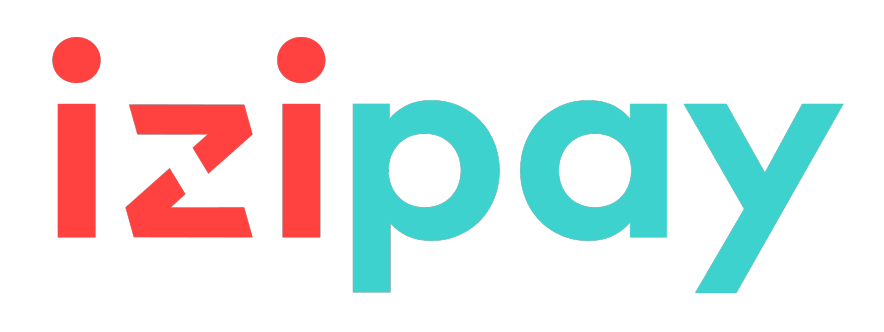

# Integrar Izipay a WooCommerce

Versión del documento 1.14

# Contenido

| 1. NOTAS DE VERSIÓN                                                     |                |
|-------------------------------------------------------------------------|----------------|
| 2. FUNCIONALIDADES DEL MÓDULO                                           | 4              |
| 3. PRERREQUISITO                                                        | 5              |
| 4. INSTALAR EL MÓDULO DE PAGO                                           |                |
| 4.1. Actualizar el módulo                                               |                |
| 4.2. Agregar el módulo de pago                                          | 6              |
| 5 ELEGIR EL TIPO DE INTEGRACIÓN                                         | 7              |
| 5.1. Adquisición de los datos en la plataforma de pago                  |                |
| 5.2. Selección del tipo de tarjeta en el sitio web comercial            |                |
| 5.3. Página de pago integrada en el túnel del pedido (modo iframe)      | 9              |
| 5.4. Campos de pago incrustados en el sitio web comercial (API REST)    | 9              |
| 5.5. SmartForm incrustado en el sitio web comercial (API REST)          |                |
| 5.6. SmartForm extendido incrustado en el sitio web comercial con logos | s (REST API)11 |
| 5.7. SmartForm extendido incrustado en el sitio web comercial sin logos | (REST API)12   |
| 6. CONFIGURACIÓN RÁPIDA DEL MÓDULO                                      | 13             |
| 6.1. Familiarizarse con la integración                                  |                |
| 6.2. Integrar la redirección                                            |                |
| 6.2.1. Configurar la tienda                                             | 14             |
| 6.2.2. Configurar las URL de notificación                               |                |
| 6.2.3. lestear el pago en mi sitio                                      |                |
| 6.2.4. Campiar a PRODUCCION                                             | 15             |
| 6.3.1 Configurar la tienda                                              | 17             |
| 6.3.2 Configurar las LIRL de notificación                               |                |
| 6.3.3. Testear el pago en mi sitio.                                     |                |
| 6.3.4. Cambiar a PRODUCCIÓN                                             |                |
|                                                                         |                |
| 7. CONFIGURACION AVANZADA DEL MODULO DE PAGO                            | 21             |
| 7.1. Integrar la Suscripciones                                          |                |
| 7.1.1. Integración con WooCommerce Subscriptions                        |                |
| 7.1.2. Integracion con Izipay                                           |                |
| 7.2. Integrar el wallet comprador                                       | 23<br>24       |
| 7.5. Descripción de los parametros                                      |                |
| 7.4.1. Definir las URL de notificación                                  |                |
| 7.4.2. Configurar las URL de notificación                               |                |
| 7.4.3. Testear URL de notificación                                      |                |
|                                                                         |                |
| 8. ASISTENCIA                                                           |                |

# 1. NOTAS DE VERSIÓN

Para seguir todas las novedades del módulo de pagos :

- 1. Descargue el módulo de nuestro sitio de documentación.
- 2. Abra el módulo de pago previamente descargado.
- 3. Vaya al repertorio -micuentaweb-payment.
- **4.** Abra el archivo **CHANGELOG.md**.

# 2. FUNCIONALIDADES DEL MÓDULO

| Tipos de pago         |   |
|-----------------------|---|
| Pago inmediato        | 0 |
| Pago diferido         | 0 |
| Pago por token*       | 0 |
| Pago con wallet*      | 0 |
| Pago por suscripción* | 0 |

| Ingresar datos bancarios     |          |
|------------------------------|----------|
| Redirección                  | 0        |
| l-frame                      | <b>S</b> |
| Pago incrustado (clásico)*   | 0        |
| Pago incrustado (smartForm)* | 0        |
| Web Service*                 | 8        |

| Operaciones sobre un<br>pago desde WooCommerce |   |
|------------------------------------------------|---|
| Anulación*                                     | 0 |
| Reembolso*                                     | 0 |
| Modificación*                                  | 0 |
| Validación*                                    | 8 |
| Duplicación*                                   | 8 |

| Compatibilidad con WooCommerc  | :e       |
|--------------------------------|----------|
| WooCommerce 9                  |          |
| WooCommerce 8                  | <b>~</b> |
| WooCommerce 7                  | 0        |
| WooCommerce Subscriptions      | 0        |
| WooCommerce Blocks             | 0        |
| High-Performance Order Storage | 0        |
| Modo multisitios WordPress     | 0        |
| Funcionalidad wc_create_refund | <b>S</b> |

| Módulo de pago                               |   |
|----------------------------------------------|---|
| Multiidioma                                  | 0 |
| Multidivisa                                  | 0 |
| Submódulo personalizable                     | 0 |
| Redicrección automática al final del<br>pago | 0 |
| 3DS Personalizado*                           | 0 |
| Gestión del estado de los pedidos            | 0 |

\* Funciones opcionales.

# 3. PRERREQUISITO

Antes de comenzar la integración del módulo de pago, debe asegurarse de poder acceder a:

- Back Office WordPress
- Back Office Vendedor
- Archivo del módulo de pago: Mi\_Cuenta\_Web\_WooCommerce\_2.x-9.x\_v1.14.x.zip

#### **Back Office WordPress:**

Conéctese desde el Back Office de su sitio. La URL debe tener este formato:

https://your-domain.com/wp-admin/

Si no tiene acceso, contacte a la asistencia técnica.

#### **Back Office Vendedor :**

Recuerde que su Back Office Vendedor está disponible en esta dirección:

https://secure.micuentaweb.pe/vads-merchant/

#### Módulo de pago:

Descargue el módulo en la siguiente URL:

https://secure.micuentaweb.pe/doc/es-PE/plugins/#woocommerce

**IMPORTANTE:** Todos nuestros módulos de pago están probados con una versión mínima de PHP, que puede verse en nuestro sitio documental:

Si posee una version anterior, póngase en contacto con el responsable técnico de su sitio para actualizar la versión PHP del servidor. De este modo, nuestro servicio de asistencia podrá ayudarle si tiene algún problema con nuestro módulo.

# 4.1. Actualizar el módulo

Para actualizar el módulo de pago, primero debe desinstalar la versión anterior del módulo.

**IMPORTANTE**: No olvide tomar nota de los parámetros de su módulo antes de desinstalarlo, en particular el certificado de producción que ya no estará visible en el Back Office Izipay.

- 1. Conéctese al Back Office Wordpress.
- 2. Vaya al menú WooCommerce > Ajustes.
- 3. Haga clic en la pestaña Pagos.
- 4. Haga clic en Izipay Configuración general.
- 5. Busque el parámetro Clave de production, anote la clave.
- 6. Vaya al menú Extensiones > Extensiones instaladas..
- 7. Busque el módulo Izipay for WooCommerce.
- 8. Haga clic en Desactivar.
- 9. Haga clic en Eliminar.

**10**.A partir de ahora puede instalar el nuevo módulo. Este proceso se describe en el siguiente capítulo.

# 4.2. Agregar el módulo de pago

Tiene dos posibilidades para agregar el módulo de pago Izipay:

#### Instalación automática:

El primer método es agregar el módulo de pago en el **Back Office WordPress**:

- 1. Conéctese al Back Office Wordpress.
- 2. Vaya al menú Extensiones > Extensiones instaladas..
- 3. Haga clic en Agregar una extensión.
- 4. Seleccione Cargar una extensión.
- 5. Haga clic en Examinar
- 6. Busque el módulo de pago en su disco duro.
- 7. Haga clic en el botón Instalar.
- 8. Haga clic en Activar la extensión.

#### Instalación manual:

El segundo método consiste en copiar el módulo vía FTP. Para hacer esto, copie el directorio woo-micuentaweb-payment en el directorio /wp-content/plugins/ de su sitio.

Para activar el módulo de pago:

- 1. Conéctese al Back Office Wordpress.
- 2. Vaya al menú Extensiones > Extensiones instaladas..
- 3. Busque el módulo Izipay for WooCommerce.
- 4. Haga clic en Activar la extensión.

# 5. ELEGIR EL TIPO DE INTEGRACIÓN

Desde el Back Office WordPress:

- 1. Vaya al menú WooCommerce > Ajustes.
- 2. Haga clic en la pestaña Pagos.
- 3. Haga clic en Izipay Pago estándar.
- Busque el parámetro Mode de saisie des données de paiement y seleccione el tipo de integración que desea.

Los diferentes modos se describen siguiendo.

# 5.1. Adquisición de los datos en la plataforma de pago

El comprador es redirigido hacia la página de pago Izipay para seleccionar la información de su elección:

| izipay               |                |            |            |                       |                  |
|----------------------|----------------|------------|------------|-----------------------|------------------|
|                      |                | Seleccione | un medio d | e pago :              |                  |
| http://www.myshop.co | om<br>36617948 | 2//64      |            |                       | (NY)             |
| Referencia pedido :  | 48             | VISA       | Mastercard | Diners Club<br>Diners | American Express |
| Monto :              | 50,00 PEN      |            |            |                       |                  |

Tras haber elegido su medio de pago, el comprador podrá ingresar sus datos bancarios:

| izipay                                                                                                    |           |                   |                |           |     |  |
|----------------------------------------------------------------------------------------------------|-----------|-------------------|----------------|-----------|-----|--|
|                                                                                                    |           | _                 |                |           |     |  |
| http://www.myshop.c                                                                                                    | om        | VISA              | Datos del me   | dio de pa | igo |  |
| Identificador de la tienda :                                                                                                    | 36617948  | Número de tarjeta |                |           |     |  |
| Referencia pedido :                                                                                                    | 48        | Válida hasta      | mes v          | año       | ~   |  |
| Monto :                                                                                                    | 50,00 PEN | CVV               | Ø ?            |           |     |  |
| La dirección de este sitio de pago con el prefijo "https" indica que usted se<br>encuentra en una página segura y que puede realizar su compra en línea |           | Modo de pago      | Sin cuotas v   |           |     |  |
| con toda tranquilidad.                                                                                                    | ,         | Plazo diferido    | Sin diferido 🗸 |           |     |  |
|                                                                                                    |           |                   | VALIDAF        |           |     |  |
|                                                                                                    |           |                   |                |           |     |  |

# 5.2. Selección del tipo de tarjeta en el sitio web comercial

Pago con tarjeta de crédito VISA 
 Usted ingresará los datos de pago después de la confirmación del pedido.
 O VISA O ES

La sección del tipo de tarjeta se efectúa desde el sitio web comercial:

La lista de los métodos de pago que se ofrecen depende de la configuración del parámetro **Tipos de tarjeta** (Pago estándar).

El comprador será redirigido a la página de pago Izipay para que ingrese sus datos bancarios:

| zipay                                                                                           |                                                           |                   |                |             |
|-------------------------------------------------------------------------------------------------|-----------------------------------------------------------|-------------------|----------------|-------------|
| http://www.myshop                                                                               | .com                                                      | VISA              | Datos del me   | dio de pago |
| Identificador de la tienda :                                                                    | 36617948                                                  | Número de tarjeta |                |             |
| Referencia pedido :                                                                             | 48                                                        | Válida hasta      | mes v          | año v       |
|                                                                                                 | 50,00 PEN                                                 | CVV               | Ø ?            |             |
| a dirección de este sitio de pago con el prefijo<br>ncuentra en una página segura y que puede i | "https" indica que usted se<br>ealizar su compra en línea | Modo de pago      | Sin cuotas v   |             |
| con toda tranquilidad                                                                           |                                                           | Plazo diferido    | Sin diferido v |             |
|                                                                                                 |                                                           |                   | VALIDAR        | 2           |

# 5.3. Página de pago integrada en el túnel del pedido (modo iframe)

Esta función le permite integrar la página de pago Izipay a través de un túnel en el sitio web comercial:

| I | Número de   | tarjeta |     |   |
|---|-------------|---------|-----|---|
|   |             |         |     | = |
| 1 | /álida hast | ta      |     |   |
|   | mes         | ~       | año |   |
| ( | CVV         |         |     |   |
|   |             | 0       |     |   |

**IMPORTANTE:** Algunos métodos de pago son incompatibles con una integración por iframe, para más información consulte la siguiente documentación.

# 5.4. Campos de pago incrustados en el sitio web comercial (API REST)

**IMPORTANTE:** Este tipo de integración es compatible únicamente con los pagos con tarjeta. Si desea utilizar la API REST, le recomendamos usar el Smartform.

Esta opción le permite integrar campos de pago (número de tarjeta, fecha de caducidad, cvv) en el sitio web comercial.

| Número de tarjeta | = |
|-------------------|---|
| MM/AA             | Ē |
| CVV               | 0 |

## 5.5. SmartForm incrustado en el sitio web comercial (API REST)

Este modo muestra el botón de pago con tarjeta y los botones de los medios de pago compatibles en forma de lista.

| Importe  |               |
|----------|---------------|
| \$50.00  |               |
|          |               |
| 🔿 VISA 🛑 | <b>((()</b> ) |
|          |               |

Haga clic en este enlace para consultar los métodos de pago compatibles con smartForm.

El comprador deberá ingresar sus datos bancarios en un pop-in.

| ⁄li Tienda        | × |
|-------------------|---|
| \$50.00<br>62     |   |
| Número de tarjeta | - |
| MM/AA             |   |
| CVV               | ? |
| PAGAR \$50.00     | 1 |
|                   |   |
|                   |   |

# 5.6. SmartForm extendido incrustado en el sitio web comercial con logos (REST API)

Este modo muestra los campos incrustados con logos compatibles para pagos con tarjeta y otros métodos de pago compatibles.

| Tarjetas           VISA         Image: Comparison of the second second |  |
|----------------------------------------------------------------------------------------------------|--|
| Número de tarjeta                                                                                                    |  |
| MM/AA                                                                                                    |  |
| CVV                                                                                                    |  |

Haga clic en este enlace para consultar los métodos de pago compatibles con smartForm.

# 5.7. SmartForm extendido incrustado en el sitio web comercial sin logos (REST API)

Este modo muestra los campos incrustados con logos compatibles para pagos con tarjeta y otros métodos de pago compatibles.

| Número de tarjeta |  |
|-------------------|--|
| MM/AA             |  |
| CVV               |  |

Haga clic en este enlace para consultar los métodos de pago compatibles con smartForm.

# 6. CONFIGURACIÓN RÁPIDA DEL MÓDULO

Este capítulo permite configurar y utilizar rápidamente su tienda en modo PRODUCTION.

Para más información sobre la configuración del módulo, consulte el capítulo **Configuración** avanzada del módulo de pago.

**TENER EN CUENTA**: En nuestro sitio documental encontrará la sección FAQ, que recopila las preguntas más frecuentes y se actualiza con regularidad. Las FAQ del módulo están disponibles desde el siguiente enlace en la sección **CMS** > **WooCommerce 2.x-9.x**:

https://secure.micuentaweb.pe/doc/es-PE/faq/faq-homepage.html

# 6.1. Familiarizarse con la integración

Antes de comenzar, debe conocer el tipo de integración elegido.

Esta información está disponible en la sección configuración del módulo de pago: **Pago estándar** > **Modo de ingreso de datos de pago**.

Consulte el capítulo Integrar la redirección si ha elegido una de las siguientes integraciones:

- Adquisición de los datos en la plataforma de pago.
- Selección del tipo de tarjeta en el sitio web comercial.
- Página de pago integrada en el túnel del pedido (modo iframe).

Consulte el capítulo **Integrar el pago incrustado** si ha elegido una de las siguientes integraciones:

- Campos de pago iincrustados en el sitio web comercial (API REST)
- SmartForm incrustado en el sitio web comercial (API REST).
- SmartForm extendido incrustado en el sitio web comercial con logos (REST API).
- SmartForm extendido incrustado en el sitio web comercial sin logos (REST API).

# 6.2. Integrar la redirección

## 6.2.1. Configurar la tienda

- 1. Conéctese al **Back Office Vendedor Izipay** con sus ID de conexión: https://secure.micuentaweb.pe/vads-merchant/
- 2. Vaya el menú Ajustes > Tienda.
- 3. Haga clic en la pestaña Claves.
- 4. Copie su ID de tienda.
- 5. Conéctese al Back Office Wordpress.
- 6. Vaya al menú WooCommerce > Ajustes.
- 7. Haga clic en la pestaña Pagos.
- 8. Haga clic en Izipay Configuración general.
- 9. Pegue el ID de tienda en la sección Acceso a la plataforma.
- **10.**Vuelva al **Back Office Vendedor**.
- 11.Copie su Clave de test.
- 12.Vuelva al Back Office Wordpress.
- **13.**Pegue la **Clave de test** en la sección **Acceso a la plataforma**.
- 14.Si actualiza el módulo, también puede pegar la Clave de production y luego configurar el módulo en PRODUCTION.
- **15.**Haga clic en el botón **Guardar cambios**.

### 6.2.2. Configurar las URL de notificación

- 1. Conéctese al Back Office Wordpress.
- 2. Vaya al menú WooCommerce > Ajustes.
- 3. Haga clic en la pestaña Pagos.
- 4. Haga clic en Izipay Configuración general.
- 5. Busque la sección ACCESO AL PORTAL DE PAGO.
- 6. Copie la URL en el parámetro URL de notificación.
- 7. Conéctese al Back Office Vendedor Izipay: https://secure.micuentaweb.pe/vads-merchant/.
- 8. Vaya el menú Configuración > Reglas de notificación.
- 9. Haga doble clic en URL de notificación al final del pago.
- 10. Marque la casilla Reejecución automática en caso de fallo.
- 11. Busque la sección URL de notificación de la API formulario V1, V2.
- 12.Pegue la URL que copió anteriormente y péguela en URL a llamar en modo TEST y URL a llamar en modo PRODUCTION.

Si l'URL de PRODUCTION es distinta a aquella donde realizó las pruebas, ingrésela en esta etapa para no olvidarla más tarde. La URL debe tener este formato:

https://www.your-domain.com/?wc-api=WC\_Gateway\_Micuentaweb

| Configuración       | Condiciones de la regla             | (1) Información                         |
|---------------------|-------------------------------------|-----------------------------------------|
| Configuración gene  | eral                                |                                         |
|                     | Etiqueta de la regla *:             | RL de notification à la fin du paiement |
| Dirección (s) d     | e e-mail para advertir en           |                                         |
|                     | caso de fallo:                      |                                         |
| Reejecutar auto     | omáticamente en caso de [<br>fallo: | 1                                       |
|                     |                                     |                                         |
| URL de notificación | n de la API formulario V1, V2       |                                         |
| Las URL deben s     | er localizables desde nuestros se   | vidores.                                |
|                     | URL a llamar en mod                 | PRUEBA: https:// V                      |
|                     | JRL a llamar en modo PRO            | UCCIÓN: http:// 🔽                       |
|                     |                                     |                                         |
| API REST: URL de r  | otificación de la API REST -        |                                         |
| 🦺 Las URL deben s   | er localizables desde nuestros se   | vidores.                                |
| UR                  | L de la IPN a llamar en mo          | o prueba: http:// 💌                     |
| URL de              | la IPN a llamar en modo p           | oducción: http:// 💌                     |
|                     |                                     |                                         |

- **13.**Haga clic en el botón **Guardar**.
- 14. Haga doble clic en URL de notificación sobre anulación.
- **15.**Realice la misma operación de la etapa 10 a la etapa 13.
- **16.**Haga doble clic en **URL de notificación al modificar por batch**.
- 17.Realice la misma operación de la etapa 10 a la etapa 13.
- **18.**Haga doble clic en **URL de notificación al modificar una transacción en el Back Office** (vendedor).
- 19. Realice la misma operación de la etapa 10 a la etapa 13.
- 20. Haga doble clic en URL de notificación al crear una recurrencia.
- **21**.Realice la misma operación de la etapa 10 a la etapa 13.
- 22.Si las reglas configuradas están marcadas con una cruz roja, haga clic en ella y luego en el botón **Activar la regla** en la parte inferior de la pantalla.

### 6.2.3. Testear el pago en mi sitio

Realizar un pago de test:

- 1. Realice un pedido en su sitio web comercial como si fuese un comprador.
- 2. Seleccione el medio de pago "Pago con tarjeta de crédito".
- 3. Elija un medio de pago si su configuración se lo permite.
- 4. Haga clic en uno de los números de tarjeta que se muestran, todos los campos se rellenarán automáticamente.
- 5. Valide su pago.
- **6.** Verifique que el pago se muestra en el Back Office VendedorWooCommerce.

### 6.2.4. Cambiar a PRODUCCIÓN

Para pasar al modo PRODUCTION con redirección:

- 1. Conéctese desde el Back Office Vendedor Izipay.
- 2. Vaya al menú Ajustes > Tienda y haga clic en la pestañaClaves.

- 3. Si no hay ninguna tabla, pase directamente a la etapa 5.
- **4.** Si se muestra la siguiente tabla, deberá realizar tests de pago antes de pasar al modo PRODUCCIÓN:

| * los pagos de test será<br>* el parámetro vads_pa | in borrados después de 30<br>age_action debe tener va | ) días ;<br>alor PAYMENT O REGISTER | PAY.            |                |                |
|----------------------------------------------------|-------------------------------------------------------|-------------------------------------|-----------------|----------------|----------------|
| Visa                                               | Mastercard                                            | Maestro                             | Visa Electron   | Fecha del pago | Estado del tes |
| 497010000000014                                    | 597010030000018                                       | 500055000000029                     | 491748000000008 |                | ×              |
| 497010000000055                                    | 597010030000067                                       | 500055000000052                     | 491748000000057 |                | ×              |
| 497010000000063                                    | 597010030000075                                       | 500055000000060                     | 491748000000065 |                | ×              |
| 497010000000071                                    | 597010030000083                                       | 500055000000078                     | 491748000000073 |                | ×              |
| atualizar la tabla                                 |                                                       |                                     |                 |                |                |
|                                                    |                                                       |                                     |                 |                |                |

Realizar un pago de test:

- a. Consulte el capítulo Testear el pago en mi sitio.
- **b.** Realice un pago por cada línea de la tabla, el número de la tarjeta utilizada en la página de pago debe ser idéntico al de la tabla.
- c. Tras haber realizado los 4 pagos, las cruces rojas serán reemplazadas por vistos verdes.

| Control de tests<br>Resúmen de las pruebas<br>Debe realizar un pago vá<br>* los pagos manuales r<br>* los pagos de test sera<br>* el parámetro vads_p | realizadas hasta la fecha.<br>álido para cada una de las<br>no se tienen en cuenta ;<br>án borrados después de 3<br>age_action debe tener v | líneas de la siguiente tab<br>0 días ;<br>alor PAYMENT o REGISTER | la.<br>t_PAY.                      |                                |                 |
|----------------------------------------------------------------------------------------------------|----------------------------------------------------------------------------------------------------|-------------------------------------------------------------------|------------------------------------|--------------------------------|-----------------|
| Visa                                                                                                    | Mastercard                                                                                                    | Maestro                                                           | Visa Electron                      | Fecha del pago                 | Estado del test |
| 497010000000014                                                                                                    | 597010030000018                                                                                                    | 500055000000029                                                   | 491748000000008                    | 16/01/2020 14:08:51            | ~               |
| 497010000000055                                                                                                    | 597010030000067                                                                                                    | 500055000000052                                                   | 491748000000057                    | 16/01/2020 14:09:30            | ×               |
| 497010000000063                                                                                                    | 5970100300000075                                                                                                    | 500055000000060                                                   | 491748000000065                    | 16/01/2020 14:08:24            | ×               |
| 497010000000071                                                                                                    | 597010030000083                                                                                                    | 500055000000078                                                   | 491748000000073                    | 16/01/2020 14:08:41            | <b>v</b>        |
| actualizar la tabla                                                                                                    |                                                                                                    |                                                                   |                                    |                                |                 |
| El botón de generación c<br>Haga clic en el botón Act                                                                                                 | de la clave de producción<br>tualizar la tabla para actua<br>ducción]                                                                       | estará en funcionamiento<br>Ilizar el progreso de los te          | una vez que haya realizad<br>ests. | lo con éxito todos los test re | queridos.       |

- 5. Haga clic en el botón **Generar la clave de production**, luego haga clic en **Sí** para confirmar.
- 6. Copie la clave de producción que se muestra en la pantalla.
- 7. Conéctese al Back Office WooCommerce.
- 8. Vaya a la sección **Configuración general** del módulo de pago Izipay.
- 9. Reemplace la clave de PRODUCTION por la que copió anteriormente.
- **10.**Cambie el parámetro **Modo** a **PRODUCTION** y guarde los cambios.
- **11.**Su tienda ya está configurada para recibir pagos reales.

# 6.3. Integrar el pago incrustado

## 6.3.1. Configurar la tienda

- 1. Conéctese al **Back Office Vendedor Izipay** con sus ID de conexión: https://secure.micuentaweb.pe/vads-merchant/
- 2. Vaya el menú Ajustes > Tienda.
- 3. Haga clic en la pestaña Claves.
- 4. Copie su ID de tienda.
- 5. Conéctese al Back Office Wordpress.
- 6. Vaya al menú WooCommerce > Ajustes.
- 7. Haga clic en la pestaña Pagos.
- 8. Haga clic en Izipay Configuración general.
- 9. Pegue el ID de tienda en la sección Acceso a la plataforma.
- **10.**Vuelva al **Back Office Vendedor**.
- **11.**Copie su **Clave de test**.
- 12.Vuelva al Back Office Wordpress.
- **13.**Pegue la **Clave de test** en la sección **Acceso a la plataforma**.
- 14.Si actualiza el módulo, también puede pegar la Clave de production y luego configurar el módulo en PRODUCTION.
- **15.**Vuelva al **Back Office Vendedor**.
- 16. Haga clic en la pestaña Claves de la API REST.
- 17.Copie su Contraseña de test.
- 18. Vuelva al Back Office Wordpress.
- 19. Pegue su Contraseña de test en la sección Claves de API REST.
- 20.Realice la misma operación con los parámetros Clave pública de test y Clave HMAC-SHA-256 de test.
- **21.**Si actualiza el módulo, también puede pegar la **Contraseña de production**, la **Clave pública de producción** y la **Clave HMAC-SHA-256 de production**.
- 22. Haga clic en el botón Guardar cambios.

## 6.3.2. Configurar las URL de notificación

- 1. Conéctese al Back Office Wordpress.
- 2. Vaya al menú WooCommerce > Ajustes.
- **3.** Haga clic en la pestaña **Pagos**.
- 4. Haga clic en Izipay Configuración general.
- 5. Busque la sección Claves d'API REST.
- 6. Copie la URL que se encuentra en el parámetro URL de notificación de la API REST.
- 7. Conéctese al Back Office Vendedor Izipay: https://secure.micuentaweb.pe/vads-merchant/.
- 8. Vaya el menú Configuración > Reglas de notificación.
- 9. Haga doble clic en URL de notificación al final del pago.
- 10.Marque la casilla Reejecución automática en caso de fallo.

- **11.**Busque la sección **URL de notificación de API REST**.
- 12.Pegue la URL que copió anteriormente y péguela en URL de destino a llamar en modo TEST y URL de destino de URL a llamar en modo PRODUCTION.

Si la URL de production es distinta de aquella donde realizó las pruebas, modifíquela para no olvidarla más tarde. La URL debe tener este formato:

https://www.your-domain.com/?wc-api=WC\_Gateway\_Micuentaweb\_Notify\_Rest

| Configuración Condiciones de la regla                   | Información                          |   |
|---------------------------------------------------------|--------------------------------------|---|
| onfiguración general                                    |                                      |   |
| Etiqueta de la regla *: URL d                           | de notification à la fin du paiement | 1 |
| Dirección (s) de e-mail para advertir en                |                                      |   |
| caso de fallo:                                          |                                      |   |
| Reejecutar automáticamente en caso de 🗌                 |                                      |   |
| Tailo.                                                  |                                      |   |
| IRL de notificación de la API formulario V1, V2         |                                      |   |
| Las URL deben ser localizables desde nuestros servidore | es.                                  |   |
|                                                         |                                      |   |
| UKL a liamar en modo PRU                                | JEDA: https:// Ƴ                     |   |
| URL a llamar en modo PRODUCC                            | CIÓN: http:// 🖌                      |   |
|                                                         |                                      |   |
| PI REST: URL de notificación de la API REST             |                                      |   |
| Las URL deben ser localizables desde nuestros servidore | es.                                  |   |
| URL de la IPN a llamar en modo pru                      | ueba: http:// 🗙                      |   |
| UPL de la IPN a llamar en modo produc                   |                                      |   |
| one de la reix a llamar en mouo produc                  | http://                              |   |
|                                                         |                                      |   |

**13.**Haga clic en el botón **Guardar**.

- 14. Haga doble clic en URL de notificación sobre anulación.
- **15.**Realice la misma operación de la etapa 10 a la etapa 13.
- **16.**Haga doble clic en **URL de notificación al modificar por batch**.
- **17.**Realice la misma operación de la etapa 10 a la etapa 13.
- **18.**Haga doble clic en **URL de notificación al modificar una transacción en el Back Office** (vendedor).
- **19.**Realice la misma operación de la etapa 10 a la etapa 13.
- 20. Haga doble clic en URL de notificación al crear una recurrencia.
- **21**.Realice la misma operación de la etapa 10 a la etapa 13.
- 22.Si las reglas configuradas están marcadas con una cruz roja, haga clic en ella y luego en el botón **Activar la regla** en la parte inferior de la pantalla.

### 6.3.3. Testear el pago en mi sitio

Realizar un pago de test:

- **1.** Realice un pedido en su sitio web comercial como si fuese un comprador.
- 2. Seleccione el medio de pago "Pago con tarjeta de crédito".
- 3. Elija un medio de pago si su configuración se lo permite.
- 4. Haga clic en uno de los números de tarjeta que se muestran, todos los campos se rellenarán automáticamente.
- 5. Valide su pago.
- **6.** Verifique que el pago se muestra en el Back Office VendedorWooCommerce.

## 6.3.4. Cambiar a PRODUCCIÓN

Para pasar al modo PRODUCTION con redirección:

- 1. Conéctese desde el Back Office Vendedor Izipay.
- 2. Vaya a menú Configuración > Tienda y haga clic en la pestaña Claves API REST.
- 3. Si no hay ninguna tabla, pase directamente a la etapa 5.
- **4.** Si se muestra la siguiente tabla, deberá realizar tests de pago antes de pasar al modo PRODUCCIÓN:

| esumen de las pruebas<br>ebe realizar un pago vá<br>* los pagos manuales r<br>* los pagos de test sera<br>* el parámetro vads_p. | realizadas hasta la fecha.<br>ilido para cada una de las<br>io se tienen en cuenta ;<br>in borrados después de 31<br>age_action debe tener v | líneas de la siguiente tab<br>0 días ;<br>alor PAYMENT O REGISTER | la.<br>:_PAY.              |                            |                 |
|----------------------------------------------------------------------------------------------------|----------------------------------------------------------------------------------------------------|-------------------------------------------------------------------|----------------------------|----------------------------|-----------------|
| Visa                                                                                                    | Mastercard                                                                                                    | Maestro                                                           | Visa Electron              | Fecha del pago             | Estado del test |
| 4970100000000014                                                                                                    | 597010030000018                                                                                                    | 500055000000029                                                   | 491748000000008            |                            | ×               |
| 497010000000055                                                                                                    | 597010030000067                                                                                                    | 500055000000052                                                   | 4917480000000057           |                            | ×               |
| 4970100000000063                                                                                                    | 597010030000075                                                                                                    | 5000550000000060                                                  | 491748000000065            |                            | ×               |
| 497010000000071                                                                                                    | 597010030000083                                                                                                    | 500055000000078                                                   | 491748000000073            |                            | ×               |
| 🍣 Actualizar la tabla                                                                                                    |                                                                                                    |                                                                   |                            |                            |                 |
| l botón de generación c                                                                                                    | le la clave de producción e                                                                                                    | estará en funcionamiento                                          | una vez que hava realizado | con éxito todos los test i | equeridos.      |
| aga clic en el botón Act                                                                                                    | ualizar la tabla para actua                                                                                                    | alizar el progreso de los te                                      | ests.                      | Con Calco codos 105 (CSC)  | equenuos        |

Realizar un pago de test:

- a. Consulte el capítulo Testear el pago en mi sitio.
- **b.** Realice un pago por cada línea de la tabla, el número de la tarjeta utilizada en la página de pago debe ser idéntico al de la tabla.
- c. Tras haber realizado los 4 pagos, las cruces rojas serán reemplazadas por vistos verdes.

| <ul> <li>kestmen de las pruebas</li> <li>bebe realizar un pago vá</li> <li>* los pagos manuales r</li> <li>* los pagos de test sera</li> <li>* el parámetro vads_p.</li> </ul> | ilido para cada una de las<br>lo se tienen en cuenta ;<br>án borrados después de 3<br>age_action debe tener v | líneas de la siguiente tab<br>0 días ;<br>alor PAYMENT O REGISTER | la.<br>8_PAY.   |                     |                 |
|----------------------------------------------------------------------------------------------------|----------------------------------------------------------------------------------------------------|-------------------------------------------------------------------|-----------------|---------------------|-----------------|
| Visa                                                                                                    | Mastercard                                                                                                    | Maestro                                                           | Visa Electron   | Fecha del pago      | Estado del test |
| 4970100000000014                                                                                                    | 597010030000018                                                                                               | 500055000000029                                                   | 491748000000008 | 16/01/2020 14:08:51 | ×               |
| 497010000000055                                                                                                    | 597010030000067                                                                                               | 500055000000052                                                   | 491748000000057 | 16/01/2020 14:09:30 | 1               |
| 497010000000063                                                                                                    | 5970100300000075                                                                                              | 500055000000060                                                   | 491748000000065 | 16/01/2020 14:08:24 | ×               |
| 497010000000071                                                                                                    | 597010030000083                                                                                               | 500055000000078                                                   | 491748000000073 | 16/01/2020 14:08:41 | 1               |
| actualizar la tabla                                                                                                    |                                                                                                    |                                                                   |                 |                     |                 |
| 497010000000071                                                                                                    | 597010030000083                                                                                               | 500055000000078                                                   | 491748000000073 | 16/01/2020 14:08:41 | *               |

Generar la clave de producción

- Haga clic en Generar la contraseña y la clave HMAC-SHA-256 de production, luego haga clic en Sí para confirmar.
- 6. Copie la **Contraseña de production** y la **Clave HMAC-SHA-256 de production** que se muestran en la pantalla.
- 7. Conéctese al Back Office WooCommerce.
- 8. Vaya a la sección Configuración general del módulo de pago Izipay.
- 9. Pegue los dos parámetros que copió anteriormente en los parámetros **Contraseña de production** y **Clave HMAC-SHA-256 de production**.

- **10.**Vuelva al Back Office Vendedor y haga clic en la pesta **Claves**.
- **11.**Copie su **Clave de PRODUCTION**.
- **12.**Vuelva al **Back Office WooCommerce**.
- **13.**Busque la sección **Acceso a la plataforma**, luego pegue su **Clave de PRODUCTION.**
- **14.**Cambie el parámetro **Modo** a **PRODUCTION** y guarde los cambios.
- **15.**Su tienda ya está configurada para recibir pagos reales.

# 7. CONFIGURACIÓN AVANZADA DEL MÓDULO DE PAGO

En esta sección encontrará información sobre cada parámetro del módulo de pago.

**TENER EN CUENTA**: En nuestro sitio documental encontrará la sección FAQ, que recopila las preguntas más frecuentes y se actualiza con regularidad. Las FAQ del módulo están disponibles desde el siguiente enlace en la sección **CMS** > **WooCommerce 2.x-9.x**:

https://secure.micuentaweb.pe/doc/es-PE/faq/faq-homepage.html

# 7.1. Integrar la Suscripciones

Las suscripciones las puede gestionar WooCommerce Subscriptions o Izipay.

| Suscripciones gestionadas por WooCommerce<br>Subscriptions                                             | Suscripciones gestionadas por Izipay                  |
|----------------------------------------------------------------------------------------------------|-------------------------------------------------------|
| Suscripción modificable desde el CMS.                                                                  | Suscripción no modificable.                           |
| Calendario de cuotas y monto variables.                                                                | Calendario de cuotas fijo con monto fijo.             |
| Requiere las opciones <b>pago por token</b> y <b>API REST</b><br>(Utilización de la API de pago REST). | Solo requiere la opción <b>pago por suscripción</b> . |

Si desea integrar las suscripciones gestionadas por WooCommerce Subscriptions, consulte el capítulo **Integración con WooCommerce Subscriptions**.

Si desea integrar las suscripciones gestionadas por Izipay, consulte el capítulo Integración con Izipay.

### 7.1.1. Integración con WooCommerce Subscriptions

**IMPORTANTE**: La opción **pago con token** y **API REST** (utilización de la API de pago REST) deben estar activadas en su tienda para poder utilizar esta funcionalidad.

Para integrar las suscripciones:

- 1. Conéctese al Back Office Wordpress.
- 2. Vaya al menú WooCommerce > Ajustes.
- **3.** Haga clic en la pestaña **Pagos**.
- 4. Haga clic en Izipay Pago por suscripción con WooCommerce Subscriptions.
- 5. Marque la casilla Activar / Desactivar.
- 6. Modifique los demás parámetros si fuese necesario.
- 7. Guarde los cambios.

### 7.1.2. Integración con Izipay

**IMPORTANTE**: La opción **suscripción** debe estar activada en su tienda Izipay para utilizar esta funcionalidad.

Para integrar las suscripciones:

- 1. Conéctese al Back Office Wordpress.
- 2. Vaya al menú WooCommerce > Ajustes.
- 3. Haga clic en la pestaña Pago.
- 4. Haga clic en Izipay Pago por suscripción

- 5. Marque la casilla Activar / Desactivar.
- 6. Elija la solución de gestión de suscripciones que utiliza su sitio en el parámetro **Gestión de las** suscripciones.
- 7. Modifique los demás parámetros si fuese necesario.
- 8. Guarde los cambios.

#### También debe configurar la URL de notificación al crear una recurrencia:

#### Desde el Back Office WordPress:

- 1. Vaya al menú WooCommerce > Ajustes.
- 2. Haga clic en la pestaña Pago.
- 3. Haga clic en Izipay Configuración general.
- 4. Busque la sección ACCESO AL PORTAL DE PAGO.
- 5. Copie la URL en el parámetro URL de notificación.

Desde el Back Office Vendedor Izipay:

- 1. Conéctese al https://secure.micuentaweb.pe/vads-merchant/ con sus datos de acceso.
- 2. Vaya el menú Configuración > Reglas de notificación.
- 3. Haga doble clic en la URL de notificación al creación de una suscripción.
- 4. Marque la casilla Reejecución automática en caso de fallo.
- 5. Busque la sección URL de notificación de la API formulario V1, V2.
- 6. Pegue la URL que copió anteriormente y péguela en URL a llamar en modo TEST y URL a llamar en modo PRODUCTION.

Si l'URL de PRODUCTION es distinta a aquella donde realizó las pruebas, ingrésela en esta etapa para no olvidarla más tarde. La URL debe tener este formato:

https://www.your-domain.com/?wc-api=WC\_Gateway\_Micuentaweb

|                                                       | Condiciones de la regla                                                                                                    | (1) Información                          |   |
|-------------------------------------------------------|----------------------------------------------------------------------------------------------------|------------------------------------------|---|
| Configuración gen                                     | eral                                                                                                    |                                          |   |
|                                                       | Etiqueta de la regla*                                                                                                    | un de estilection à la Ce de esterent    |   |
|                                                       |                                                                                                    | URL de notification à la fin du palement |   |
| Dirección (s) d                                       | e e-mail para advertir en<br>caso de fallo:                                                                                   |                                          |   |
| Design the set                                        | entricemente en ener de l                                                                                                    | _                                        |   |
| Reejecular aut                                        | fallo:                                                                                                    |                                          |   |
|                                                       |                                                                                                    |                                          |   |
| URL de notificació                                    | ı de la API formulario V1, V2                                                                                                 | 2                                        |   |
| Las URL deben s                                       | er localizables desde nuestros se                                                                                             | ervidores.                               |   |
|                                                       | and a second second second                                                                                                    |                                          |   |
|                                                       | URL a llamar en mod                                                                                                    | o PRUEBA: https:// ¥                     |   |
|                                                       | JRL a llamar en modo PRO                                                                                                    | DUCCIÓN: http:// 👻                       | ۲ |
|                                                       |                                                                                                    |                                          |   |
|                                                       |                                                                                                    |                                          |   |
| API REST: URL de r                                    | otificación de la API REST                                                                                                    |                                          |   |
| API REST: URL de r                                    | notificación de la API REST-<br>er localizables desde nuestros se                                                             | ervidores.                               |   |
| API REST: URL de r                                    | notificación de la API REST -<br>er localizables desde nuestros se                                                            | ervidores.                               |   |
| API REST: URL de r                                    | iotificación de la API REST-<br>er localizables desde nuestros se<br>L de la IPN a llamar en mo                               | do prueba: http:// 💌                     | ۲ |
| API REST: URL de r<br>Las URL deben s<br>UR<br>URL de | iotificación de la API REST -<br>er localizables desde nuestros si<br>L de la IPN a llamar en mo<br>la IPN a llamar en modo p | do prueba: http:// v                     |   |
| API REST: URL de r<br>Las URL deben s<br>UR<br>URL de | iotificación de la API REST -<br>er localizables desde nuestros si<br>L de la IPN a llamar en mo<br>la IPN a llamar en modo p | do prueba: http:// ¥                     | • |

7. Haga clic en el botón Guardar.

# 7.2. Integrar el wallet comprador

Un wallet (billetera electrónica) permite que el comprador pueda almacenar varias tarjetas de pago y elegir la que desea utilizar en el momento de la compra, sin tener que ingresar su número de tarjeta.

**IMPORTANTE**: Asegúrese de haber configurado correctamente las claves de la API REST antes de empezar. Esta configuración se explica en el capítulo **Configuración rápida del módulo > Integración del pago incrustado**.

Para integrar el wallet:

- 1. Conéctese al Back Office Wordpress.
- 2. Vaya al menú WooCommerce > Ajustes.
- 3. Haga clic en Izipay Pago estándar.
- Busque el parámetro Modo de ingreso de los datos de pago y elija unos de los siguientes modos:
  - Campos de pago iincrustados en el sitio web comercial (API REST)
  - SmartForm incrustado en el sitio web comercial (API REST).
  - · SmartForm extendido incrustado en el sitio web comercial con logos (REST API).
  - SmartForm extendido incrustado en el sitio web comercial sin logos (REST API).
- 5. Busque el parámetro Pago por token, luego seleccione Sí.
- 6. Busque el parámetro Utilizar el wallet comprador para gestionar los tokens, luego seleccione Sí.
- 7. Guarde los cambios.

Otorgar o retirar al comprador el derecho de rescindir su token:

- 1. Conéctese al Back Office Vendedor.
- 2. Vaya el menú Ajustes > Tienda.
- 3. Haga clic en la pestaña Suscripción, token y wallet.
- 4. Busque la sección Parámetro del wallet.
- 5. Al marcar la casilla **Eliminación lógica del token de parte del comprador**, el comprador puede rescindir sus tokens por sí mismo.

Si la casilla no está marcada, se muestra un mensaje para que el comprador solicite la rescisión al vendedor.

6. Haga clic en **Guardar** en la parte inferior izquierda de la pantalla.

**IMPORTANTE**: Si el token de un comprador está asociado a una suscripción, se rescinde la suscripción en curso. Por ello, se desaconseja activar la opción **Eliminación lógica del token de parte del comprador**.

# 7.3. Descripción de los parámetros

| Parámetros básicos |                                                                                                    |  |
|--------------------|----------------------------------------------------------------------------------------------------|--|
| Registros          | Permite activar o desactivar los registros del módulo.<br>Los registros estarán disponibles en el directorio wp-content/<br>uploads/wc-logs/ del servidor.<br>Por defecto, este parámetro está <b>Activado</b> . |  |

| Acceso a la plataforma de pago |                                                                                                    |
|--------------------------------|----------------------------------------------------------------------------------------------------|
| ID de la tienda                | Indique la identificación de 8 cifras de la tienda, disponible en su<br>Back Office Vendedor (Menú: <b>Configuración &gt; Tiendas &gt; Claves</b> ).                                                                                                    |
| Clave en modo TEST             | Indique la clave de test disponible en su Back Office Vendedor<br>(Menú: <b>Configuración &gt; Tiendas &gt; Claves</b> ).                                                                                                    |
| Clave en modo de producción    | Indique la clave de producción disponible en su Back Office<br>Vendedor (Menú: <b>Configuración &gt; Tiendas &gt; Claves</b> ).<br>Tenga en cuenta que esta clave de producción solo está<br>disponible después de haber realizado la fase de test.                                                                                   |
| Modo                           | Permite indicar el modo de funcionamiento del módulo ( <b>TEST</b> o<br><b>PRODUCTION</b> )<br>El modo PRODUCTION solo está disponible después de haber<br>realizado la fase de test.<br>El modo TEST siempre está disponible.                                                                                                    |
| Algoritmo de firma             | Algoritmo utilizado para calcular la firma del formulario de pago.<br>El algoritmo debe ser el mismo que está configurado en el Back<br>Office Vendedor ( <b>Configuración &gt; Tienda &gt; Claves</b> ).<br>Si el algoritmo es diferente, será necesario modificar la<br>configuración en el Back Office Vendedor.                   |
| URL de notificación            | URL para copiar en su Back Office Vendedor (Menú<br>Configuración > Reglas de notificaciones > URL de<br>notificación al final del pago > URL de notificación del API<br>formulario V1, V2).<br>Para más informaciones, no dude en consultar el capítulo,<br>así como los subcapítulos de Configuración de la URL de<br>notificación. |
| URL de la página de pago       | Este campo es completado previamente por defecto: https://<br>secure.micuentaweb.pe/vads-payment/                                                                                                    |

| Claves de API REST                 |                                                                                                    |
|------------------------------------|----------------------------------------------------------------------------------------------------|
| Contraseña de prueba               | Contraseña que permite el uso de los Web Services o campos de<br>pago integrados en modo test.<br>La contraseña está disponible en su Back Office Vendedor (Menú:<br><b>Configuración &gt; Tiendas &gt; Claves de API REST</b> ).              |
| Contraseña de producción           | Contraseña que permite el uso de los Web Services o del<br>formulario incrustado en modo real (producción).<br>La contraseña está disponible en su Back Office Vendedor (Menú:<br><b>Configuración &gt; Tiendas &gt; Claves de API REST</b> ). |
| URL del servidor de la API<br>REST | Este campo es completado previamente por defecto:<br>https://api.micuentaweb.pe/api-payment/<br>Se recomienda establecer este valor en <b>Predeterminado</b>                                                                                   |

| Claves de API REST                    |                                                                                                    |
|---------------------------------------|----------------------------------------------------------------------------------------------------|
| Clave pública de prueba               | La clave pública de test se debe informar obligatoriamente si<br>utiliza los campos de pago integrados como <b>Modo de ingreso de<br/>los datos de la tarjeta</b> .<br>La clave pública está disponible en su Back Office Vendedor<br>(Menú: <b>Configuración</b> > <b>Tiendas</b> > <b>Claves de API REST</b> ).                          |
| Clave pública de producción           | La clave pública de producción se debe informar<br>obligatoriamente si utiliza los campos de pago integrados como<br><b>Modo de ingreso de los datos de la tarjeta</b> .<br>La clave pública está disponible en su Back Office Vendedor<br>(Menú: <b>Configuración</b> > <b>Tiendas</b> > <b>Claves de API REST</b> ).                     |
| Clave HMAC-SHA-256 de test            | La clave HMAC-SHA-256 de test se debe informar<br>obligatoriamente si utiliza los campos de pago integrados como<br><b>Modo de ingreso de los datos de la tarjeta</b> .<br>La clave HMAC-SHA-256 está disponible en su Back Office<br>Vendedor (Menú: <b>Configuración</b> > <b>Tiendas</b> > <b>Claves de API</b><br><b>REST</b> ).       |
| Clave HMAC-SHA-256 de<br>producción   | La clave HMAC-SHA-256 de producción se debe informar<br>obligatoriamente si utiliza los campos de pago integrados como<br><b>Modo de ingreso de los datos de la tarjeta</b> .<br>La clave HMAC-SHA-256 está disponible en su Back Office<br>Vendedor (Menú: <b>Configuración</b> > <b>Tiendas</b> > <b>Claves de API</b><br><b>REST</b> ). |
| URL del cliente JavaScript            | Este campo está prerellenado por defecto:<br>https://static.micuentaweb.pe/static/<br>Se recomienda establecer este valor en <b>Predeterminado</b>                                                                                                    |
| URL de notificación de la API<br>REST | URL para copiar en su Back Office Vendedor (Menú<br>Configuración > Reglas de notificaciones > URL de<br>notificación de pago instantáneo > URL de notificación de API<br>REST).<br>Para más informaciones, no dude en consultar el capítulo,<br>así como los subcapítulos de Configuración de la URL de<br>notificación.                  |

| Página de pago      |                                                                                                    |
|---------------------|----------------------------------------------------------------------------------------------------|
| ldioma por defecto  | Esta opción permite elegir el idioma predeterminado de la página<br>de pago en caso de que el idioma de WooCommerce no sea<br>conocido por Izipay.<br>Si el idioma o los idiomas utilizados por WooCommerce están<br>disponibles en Izipay, la página de pago se mostrará en el idioma<br>de WooCommerce en el momento en el que el comprador hace<br>clic en pagar.                                                                                                    |
| Idiomas disponibles | Permite personalizar la visualización de los idiomas en la página<br>de pago.<br>El comprador podrá cambiar el idioma al ser redirigido a la<br>página de pago.<br>Si no selecciona ningún idioma, se ofrecerán todos los idiomas en<br>la página de pago.<br>Para efectuar una selección, se debe mantener presionada la<br>tecla «Ctrl» y después haga clic en los idiomas deseados.<br><u>Idiomas disponibles</u> :<br>alemán, inglés, chino, español, francés, italiano, japonés,<br>holandés, polaco, portugués, ruso, sueco, turco. |

|                           | Página de pago                                                                                                    |
|---------------------------|----------------------------------------------------------------------------------------------------|
| Plazo antes de la captura | Indica el plazo en cantidad de días antes de la captura.<br>Este parámetro es gestionado por defecto en su Back Office<br>Vendedor. (Menú: <b>Configuración &gt; Tiendas &gt; Configuración –</b><br>sección: plazo de captura)<br>Se aconseja no ingresar este parámetro.                                                                                                    |
| Modo de validación        | <ul> <li><u>Configuración del Back Office:</u> Valor recomendado.</li> <li>Permite utilizar la configuración definida en el Back Office</li> <li>Vendedor. (Menú: Configuración &gt; Tiendas &gt; Configuración - sección: modo de validación)</li> <li><u>Automático:</u></li> <li>Este valor indica que el pago se captura automáticamente sin la intervención del vendedor.</li> <li><u>Manual:</u></li> </ul> |
|                           | Este valor indica que el pago se captura automáticamente sin la<br>intervención del vendedor en el Back Office Vendedor.<br><u>Atención:</u> si el vendedor no valida manualmente antes de la fecha<br>de expiración de la solicitud de autorización, la transacción no se<br>captura.                                                                                                    |

| 3DS Personalizado |                                                                                                    |
|-------------------|----------------------------------------------------------------------------------------------------|
| Gestionar el 3DS  | Permite solicitar una autenticación sin interacción (frictionless).<br>Requiere la opción <b>Frictionless</b> 3DS2. |

| Regresar a la tienda                         |                                                                                                    |
|----------------------------------------------|----------------------------------------------------------------------------------------------------|
| Redirección automática                       | Esta opción permite redirigir de manera automática al comprador<br>hacia el sitio web comercial. Esta opción depende del parámetro<br>que sigue.<br>Esta opción está desactivada de forma predeterminada.                                                                                            |
| Tiempo antes de la<br>redirección (exitoso)  | Cuando la opción <b>redirección automática</b> está activada,<br>puede definir el plazo en segundos antes de que su cliente sea<br>redirigido a su tienda en caso de un pago exitoso.                                                                                                    |
| Mensaje antes de la<br>redirección (exitoso) | En el caso en que la opción <b>redirección automática</b> está<br>activada, puede definir el mensaje incluido en la plataforma<br>después de un pago exitoso antes de que su cliente sea<br>redirigido a la tienda.<br>El mensaje predeterminado es:<br>"Redirección a la tienda en un momento"      |
| Tiempo antes de la<br>redirección (fallo)    | Cuando la opción <b>redirección automática</b> está activada,<br>puede definir el plazo en segundos antes de que su cliente sea<br>redirigido a su tienda en caso de una falla en el pago.                                                                                                    |
| Mensaje antes de la<br>redirección (fallo)   | En el caso en que la opción <b>redirección automática</b> está<br>activada, puede definir el mensaje incluido en la plataforma<br>después de una falla en el pago antes de que su cliente sea<br>redirigido a la tienda.<br>El mensaje predeterminado es:<br>"Redirección a la tienda en un momento" |
| Modo de regreso                              | Durante el regreso a la tienda, los parámetros se enviarán en<br>modo <b>POST</b> o <b>GET</b> .<br>El modo de <b>POST</b> se establece de forma predeterminada.                                                                                                    |

| Regresar a la tienda                |                                                                                                    |
|-------------------------------------|----------------------------------------------------------------------------------------------------|
| Estado de los pedidos               | Seleccione el estado de los pedidos pagados correctamente. Se<br>aconseja dejar el valor <b>predeterminado</b> .                                    |
| Eliminar los pedidos con<br>errores | Al marcar esta casilla, los pagos con errores serán suprimidos del<br>Back Office WooCommerce.<br>Se aconseja dejar <b>Desactivada</b> por defecto. |

| Opciones adicionales         |                                                                                                    |  |
|------------------------------|----------------------------------------------------------------------------------------------------|--|
| Asociación de las categorías | <ul> <li>Asocie un tipo a cada categoría de su catálogo. Este parámetro es necesario para realizar controles contra el fraude (sujeto a opción).</li> <li>Usted puede: <ul> <li>asociar rápidamente un tipo de categoría a todos los productos de su catálogo.</li> <li>asociar un tipo de categoría a cada categoría de su catálogo.</li> <li>La selección se realiza mediante la siguiente lista:</li> </ul> </li> <li>Alimentación y comestibles   Automotriz   Entretenimiento   Hogar y jardín   Electrodomésticos   Subastas y compras agrupadas   Flores y regalos   Informática y software   Salud y belleza   Servicios para personas   Servicios para empresas   Deportes   Ropa y accesorios   Viajes   Dispositivos de audio, fotos, video   Telefonía.</li> </ul> |  |
| Título del método            | El módulo de pago detectará automáticamente todos los<br>transportistas disponibles en su sitio.                                                                                                    |  |
| Тіро                         | Permite definir el tipo de transportista entre las siguientes<br>opciones:<br><b>Empresa de transporte</b> :<br>Transportistas (La Poste, Colissimo, UPS, DHL etc.)<br><b>Retiro en tienda:</b><br>Retiro de mercancía en la tienda del vendedor.<br><b>Punto de retiro</b> :<br>Utilización de una red de puntos de retiro de terceros (kyala,<br>alveol, etc.)<br><b>Retiro en estación</b> :<br>Retiro en un aeropuerto, una estación o una agencia de viajes.                                                                                                    |  |
| Rapidez                      | Rapidez de un envío:<br><b>Express</b> (- de 24 horas) o estándar.<br><b>Estándar</b><br><b>Prioritario</b> (reservado para Click & Collect)                                                                                                    |  |
| Plazo                        | En caso de un retiro en tienda (Click & Collect) con envío<br>prioritario, elija el plazo de envío entre las siguientes opciones:<br>≤ 1 hora<br>> 1 hora<br>Inmediato<br>24 h-7/7                                                                                                    |  |

| Opción del módulo |                                                                                                    |
|-------------------|----------------------------------------------------------------------------------------------------|
| Activación        | Marque la casilla para activar el medio de pago.                                                                              |
| Título del método | Esta opción le permite definir el título del medio de pago.<br>El comprador verá este título al seleccionar el medio de pago. |

| Opción del módulo |                                                                                                    |
|-------------------|----------------------------------------------------------------------------------------------------|
|                   | Si tiene varios idiomas instalados en su tienda, se mostrará<br>una lista desplegable a la derecha del título del medio de pago.<br>Pasando de un idioma a otro también puede ingresar un título<br>diferente para cada idioma. |
| Descripción       | Esta opción le permite modificar la descripción asociada al medio<br>de pago.<br>Si su tienda cuenta con varios idiomas, también tiene la<br>posibilidad de definir la descripción del medio de pago para cada<br>idioma.       |

| Restricciones                      |                                                                                                    |
|------------------------------------|----------------------------------------------------------------------------------------------------|
| Restricción para algunos<br>países | Configure los países para los cuales está disponible el medio de pago:                                                                                                    |
|                                    | Todos los países: medio de pago disponible para todos los países.                                                                                                    |
|                                    | <ul> <li>Algunos países: tras elegir esta opción, aparece la lista de<br/>Países autorizados. Mantenga presionada la tecla «Ctrl» y<br/>seleccione los países de la lista de Países autorizados.</li> </ul> |
| Monto mínimo                       | Este campo define el monto mínimo para ofrecer el pago con<br>este medio de pago.                                                                                                    |
| Monto máximo                       | Este campo define el monto máximo para ofrecer este medio de pago.                                                                                                    |

| Página de pago            |                                                                                                    |
|---------------------------|----------------------------------------------------------------------------------------------------|
| Plazo antes de la captura | Número de días antes del depósito para este medio de pago.<br>Si deja este campo vacío, el valor aplicado será el configurado en<br>la sección <b>Configuración general</b> .<br>Si el campo <b>Plazo antes del depósito</b> de la <b>Configuración</b><br><b>general</b> también está vacío, se aplicará el valor configurado en el<br>Back Office Vendedor.                                                                                                    |
| Modo de validación        | Modo de validación para este medio de pago.<br><u>Configuración general del módulo:</u> Valor recomendado.<br>Permite utilizar la configuración definida en la sección<br><u>Configuración general</u> .<br><u>Configuración del Back Office:</u><br>Permite utilizar la configuración definida en el Back Office<br>Vendedor. (Menú: Configuración > Tiendas > Configuración –<br>sección: modo de validación).<br><u>Automático:</u><br>Este valor indica que el pago se captura automáticamente sin la<br>intervención del vendedor.<br><u>Manual:</u><br>Este valor indica que el pago se captura automáticamente sin la<br>intervención del vendedor en el Back Office Vendedor.<br><u>Atención:</u> si el vendedor no valida manualmente antes de la fecha<br>de expiración, la transacción no se captura. |
| Tipos de tarjeta          | Este campo permite indicar la imagen de las tarjetas que se<br>mostrarán en la página de pago.<br>Importante:                                                                                                    |

| Página de pago |                                                                                                    |
|----------------|----------------------------------------------------------------------------------------------------|
|                | Los tipos de pago que se ofrecen al comprador en la página de<br>pago dependen de los contratos y de las opciones asociadas a su<br>plan Izipay.<br>Se recomienda no seleccionar nada. |

| Opciones avanzadas                             |                                                                                                    |
|------------------------------------------------|----------------------------------------------------------------------------------------------------|
| Modo de ingreso de los datos<br>de la tarjeta  | Esta configuración se describe en el capítulo <b>Elegir el tipo de</b><br><b>integración</b> de la documentación.                                                                                                    |
| Visualizar en un pop-in                        | Marque la casilla para mostrar los campos de pago incrustados<br>en un pop-in.                                                                                                    |
| Тета                                           | Seleccione el tema que desea utilizar para visualizar los campos<br>de pago integrados.                                                                                                    |
| Mostrar título                                 | Si selecciona <b>No</b> , la etiqueta <i>Pago con tarjeta bancaria</i> no se<br>muestra, a menos que ofrezca otros módulos de pago.                                                                                                    |
| Placeholders personalizados<br>de los campos   | Esta opción permite definir el texto que se muestra por defecto<br>en los campos de pago incrustados.<br>Si su tienda es multiidiomas, también puede definir el título del<br>medio de pago para cada idioma.                                                                                                    |
| Nombre registrado de la<br>tarjeta             | Ingrese el nombre desea ver aparecer por el botón <b>Registrar mi</b><br><b>tarjeta</b> .<br>La configuración <b>Pago por token</b> se debe activar para ver este<br>texto visualizado.<br>Si tiene varios idiomas instalados en su tienda, se mostrará un<br>botón a la derecha del título del medio de pago. Puede utilizar<br>este botón para cambiar de idioma e ingresar un título específico<br>para cada idioma.                                                                                                    |
| Cantidad de intentos de pago                   | Cantidad máxima de intentos permitidos tras un pago fallido. El<br>valor debe situarse entre 0 y 9.<br>Si no se indica ningún valor, el valor predeterminado es 3.                                                                                                    |
| Por token                                      | El pago por Token permite pagar un pedido sin volver a introducir<br>los datos de la tarjeta a cada pago.<br>Durante el pago, el comprador decide si desea registrar sus datos<br>de tarjeta seleccionando la casilla prevista a este efecto en la<br>página de pago.<br>La casilla aparece solamente si el comprador está conectado al<br>sitio web comercial.<br>Esta opción está <b>desactivada</b> de forma predeterminada.<br><b>IMPORTANTE:</b><br>La opción "pago por Token" debe estar activada en su tienda<br>Izipay. |
| Utilice el wallet para<br>gestionar los tokens | Un wallet (billetera electrónica) permite que el comprador pueda<br>almacenar varias tarjetas de pago y elegir la que desea utilizar en<br>el momento de la compra, sin tener que ingresar su número de<br>tarjeta.<br>Seleccione <b>Sí</b> para activar el wallet.                                                                                                    |

|       | Opciones de Pago Franfinance                                                                                |
|-------|----------------------------------------------------------------------------------------------------|
| Texto | Ingrese la descripción de la opción que se mostrará durante el<br>pago.<br>Los valores predeterminados son: |

|              | Opciones de Pago Franfinance                                                                                                    |
|--------------|----------------------------------------------------------------------------------------------------|
|              | • Pago en 3 cuotas                                                                                                    |
|              | • Pago en 4 cuotas                                                                                                    |
| Cantidad     | Ingrese la cantidad de cuotas (3 para el pago en 3 cuotas, y así<br>sucesivamente)                                                                                                    |
| Cargos       | El módulo le ofrece tres modos de funcionamiento:<br><u>Configuración Back Officelzipay</u> :<br>Retoma la configuración predeterminada en el Back Office<br>Vendedor.<br>Estos valores se pueden consultar y modificar en el menú:<br><b>Configuración &gt; Empresa &gt;</b> pestaña <b>Contratos</b> .<br>Seleccione su contrato <b>Franfinance &gt;</b> pestaña <b>Detalles &gt;</b> sección<br><b>Opción de pago por defecto</b> .<br><u>Sin gastos</u> :<br>Fuerza la desactivación de cargos en esta opción.<br><u>Con gastos</u> :<br>Forzará la activación de gastos en esta opción.<br><b>IMPORTANTE:</b> Antes de forzar la aplicación de cargos en una<br>opción de pago, asegúrese de haber ingresado correctamente las<br>cadenas de autentificación correspondientes en su contrato de<br>Franfinance. |
| Monto mínimo | Ingrese el monto mínimo para las diferentes opciones.                                                                                                    |
| Monto máximo | Ingrese el monto máximo para las diferentes opciones.                                                                                                    |

| Opciones avanzadas de las suscripciones |                                                                                                    |
|-----------------------------------------|----------------------------------------------------------------------------------------------------|
| Gestión de las suscripciones            | Si ofrece un servicio de suscripción en su sitio, debe seleccionar<br>una de las 3 proposiciones:<br><u>WooCommerce Subscriptions</u><br>Si el módulo <b>WooCommerce Subscriptions</b> En administra sus<br>suscripciones.<br><u>Subscriptio</u><br>Si utiliza el módulo <b>Subscriptio</b> .<br><u>Personalizada</u><br>Si usted ha desarrollado su propia solución de gestión de las<br>suscripciones. |
|                                         | · ·                                                                                                    |

| Opciones de pago para Otros medios de pago |                                                                                                    |
|--------------------------------------------|----------------------------------------------------------------------------------------------------|
| Agrupar los medios de pago                 | Al habilitar esta opción, todos los medios de pago añadidos en<br>esta sección se mostrarán en el mismo submódulo.<br>De lo contrario, cada medio de pago se mostrará en un<br>submódulo distinto.<br>Por defecto, este parámetro está <b>Desactivado</b> .                                                              |
| Texto                                      | Descripción de la opción de pago propuesta (como se presenta al<br>comprador).<br>El texto se muestra solo si la opción <b>Agrupar los medios de<br/>pago</b> está <b>desactivada</b> .<br>Ejemplo: Pague con Bancontact<br>Si su tienda es multi-idiomas, puede definir el texto del medio de<br>pago para cada idioma. |
| Medio de pago                              | Seleccione el medio de pago que desea ofrecer.                                                                                                    |

| Opciones de pago para Otros medios de pago |                                                                                                    |
|--------------------------------------------|----------------------------------------------------------------------------------------------------|
| Monto mínimo                               | Este campo define el monto mínimo para ofrecer el pago con<br>este medio de pago.                                                                                                    |
| Monto máximo                               | Este campo define el monto máximo para ofrecer este medio de<br>pago.                                                                                                    |
| Países autorizados                         | Seleccione los países que usted desea autorizar para el medio de<br>pago elegido.<br>Si no selecciona ningún país en la lista, todos serán autorizados.<br>Mantenga presionada la tecla <b>Ctrl</b> de su teclado para seleccionar<br>varios países o para deseleccionarlos.                                                                                                    |
| Modo de validación                         | Modo de validación para este medio de pago.<br><u>Configuración general del módulo:</u> Valor recomendado.<br>Permite utilizar la configuración definida en la sección<br><u>Configuración del Back Office:</u><br>Permite utilizar la configuración definida en el Back Office<br>Vendedor. (Menú: Configuración > Tiendas > Configuración –<br>sección: modo de validación).<br><u>Automático:</u><br>Este valor indica que el pago se captura automáticamente sin la<br>intervención del vendedor.<br><u>Manual:</u><br>Este valor indica que el pago se captura automáticamente sin la<br>intervención del vendedor en el Back Office Vendedor.<br><u>Atención:</u> si el vendedor no valida manualmente antes de la fecha<br>de expiración, la transacción no se captura.<br>No olvide configurar la URL de notificación sobre una<br>operación proveniente del Back Office para que el pedido sea<br>actualizado en WooCommerce. |
| Plazo antes de la captura                  | Número de días antes del depósito para este medio de pago.<br>Si deja este campo vacío, el valor aplicado será el configurado en<br>la sección <b>Configuración general</b> .<br>Si el campo <b>Plazo antes del depósito</b> de la <b>Configuración</b><br><b>general</b> también está vacío, se aplicará el valor configurado en el<br>Back Office Vendedor.                                                                                                    |
| FORMULARIO INCRUSTADO                      | Marque esta casilla si desea utilizar este medio de pago con pago<br>incrustado (ver capítulo <b>Diferentes tipos de integración</b> ).<br>Haga clic en este enlace para consultar los medios de pago<br>compatibles con el smartForm.                                                                                                    |
| Datos del carrito                          | Seleccione esta casilla si desea enviar el detalle del carrito a la plataforma de pago.                                                                                                    |
| Agregar medios de pago                     | <ul> <li>Si desea crear medios de pago que no se encuentren en la lista Medio de pago, puede añadirlos manualmente al módulo de pago:</li> <li>1. Haga clic en el botón Agregar</li> <li>2. Ingrese el código técnico proporcionado por Izipay. Este código debe ser exactamente el mismo que el que se encuentra en el diccionario de datos en la columna Tipo de tarjeta (vads_payment_cards). Si su medio de pago no está en la lista es porque no está disponible en Izipay</li> <li>3. Ingrese el Nombre del medio de pago que desea agregar.</li> </ul>                                                                                                    |

| Opciones de pago para Otros medios de pago |                                                                                                    |
|--------------------------------------------|----------------------------------------------------------------------------------------------------|
|                                            | 4. Guarde los cambios.                                                                                                    |
|                                            | <ol> <li>Una vez creado el medio de pago, también habrá que añadirlo<br/>y configurarlo desde la parte Medios de pago (parámetro<br/>precedente). El nuevo medio de pago aparecerá abajo de la<br/>lista Medio de pago.</li> </ol> |

# 7.4. URL de notificación

Varios tipos de notificaciones están a disposición en el Back Office Vendedor. Estas permiten gestionar los eventos que generarán una llamada al sitio web comercial, y configurar la URL de la página que se debe contactar.

Para acceder a la gestión de las reglas de notificación:

- 1. Conéctese a: https://secure.micuentaweb.pe/vads-merchant/.
- 2. Vaya al menú: Configuración > Reglas de notificaciones.

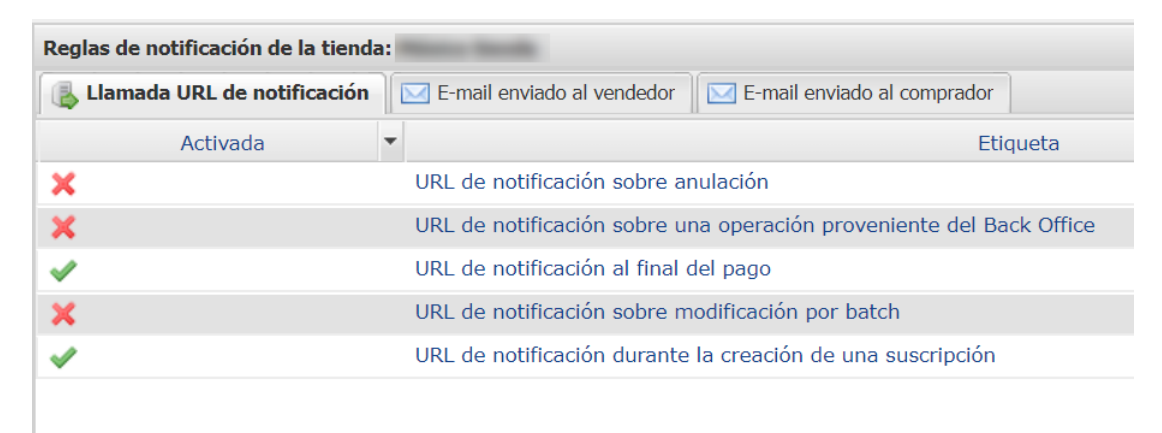

#### Figura 1: Reglas de notificación

Haga clic derecho > Activar la regla si hay una X roja en la columna Activada por las siguientes reglas:

- URL de notificación al final del pago
- URL de notificación sobre anulación
- URL de notificación al crear una recurrencia

## 7.4.1. Definir las URL de notificación

#### URL de notificación al final del pago :

Esta notificación es **indispensable** para comunicar el resultado de una solicitud de pago.

Configure la URL a la que se debe llamar después de un pago en el Back Office Vendedor. Esta URL le informa al sitio web comercial el resultado del pago incluso si su cliente no ha hecho clic para regresar a la tienda.

#### URL de notificación sobre anulación :

La plataforma de pago puede notificar sistemáticamente al sitio web comercial:

- En caso de abandono o anulación por parte del comprador mediante el botón **Anular y regresar** a la tienda.
- Cuando el comprador no terminó el pago antes de la expiración de la sesión de pago.

#### La duración máxima de una sesión de pago es de 10 minutos.

#### URL de notificación al modificar por batch :

Si ha configurado el pago en **Validación manual**, **debe activar esta regla** para que su sitio de vendedor reciba una notificación cuando expire una transacción.

#### URL de notificación al crear una recurrencia :

Esta notificación es indispensable para comunicar el resultado de una solicitud de pago para una recurrencia.

En su Back Office Vendedor, configure la URL a la que se debe llamar después de un pago de tipo "suscripción". Informará al sitio web comercial del resultado del pago.

## 7.4.2. Configurar las URL de notificación

Para configurar una URL de notificación:

- 1. Verifique que la URL de notificación está activada (ver capítulo URL de notificación).
- 2. Haga doble clic en la URL de notificación que vdesea configurar.
- 3. Ingrese en el campo E-mails para notificar en caso de fallo.

Para especificar varias direcciones de e-mail, sepárelas con un punto y coma (;).

- Marque la casilla Repetición automática en caso de falla.
   Esta opción permite enviar automáticamente la notificación al sitio web comercial hasta 4 veces en caso de falla.
- Ingrese en los campos URL a llamar en modo TEST y URL a llamar en modo PRODUCTION (sección notificación de la API formulario V1, V2) la URL. La URL que debe copiar se encuentra en la configuración del módulo (URL de notificación).

La URL se debe parecer a la que se presenta a continuación:

https://www.your-domain.com/?wc-api=WC\_Gateway\_Micuentaweb

Reemplace **your-domain.com** por el nombre de dominio de su sitio.

6. Si la integración que configuró fue el formulario incrustado, indique en los camposURL de la IPN a llamar en modo TEST y URL de la IPN a llamar en modo PRODUCTION (sección de notificación de la API REST). La URL que debe copiar se encuentra en la configuración del módulo (URL de notificación).

La URL se debe parecer a la que se presenta a continuación:

https://www.your-domain.com/?wc-api=WC\_Gateway\_Micuentaweb\_Notify\_Rest Reemplace your-domain.com por el nombre de dominio de su sitio.

7. Haga clic en Guardar.

## 7.4.3. Testear URL de notificación

Para validar el funcionamiento de la URL de notificación, siga las etapas a continuación:

- 1. Verifique que su URL sea accesible desde el exterior: la tienda no debe estar **en modo mantenimiento** ni protegida por un archivo .htaccess.
- 2. Verifique que su URL de notificación sea accesible sin redireccionamiento.
  - a. Para esto, pegue su URL de notificación en la barra de dirección de su navegador e inicie la búsqueda.
  - b. Verifique que la URL no haya cambiado.

Si la URL cambió, por ejemplo de "*http*" a "*https*" o de "*http://abc.net*" a "*http://www.abc.net*", esto significa que se estableció un redireccionamiento en su sitio web. Copie la URL que aparece en la barra de navegación y modifique la URL declarada en la configuración de las reglas de notificación.

- 3. Asegúrese de que la opción "regreso automático" esté desactivada en los parámetros del módulo.
- 4. Verifique que la **URL de notificación al final del pago** esté correctamente ingresada en el Back Office Back Office Vendedor (ver arriba).
- 5. Realice un pedido en su sitio y proceda con el pago.
- 6. Al final del pago **no haga clic** en el botón "regreso a la tienda" y cierre la pestaña de su navegador.
- 7. Verifique en el menú **WooCommerce** > **Pedidos** que el estado de su pedido sea **En curso**.

Si el pedido permanece en un estado **En pago**, la llamada falló.

Si la plataforma no logra conectarse a la URL de su página, se enviará un e-mail a la dirección especificada.

Este contiene:

- el código HTTP del error encontrado
- Elementos de análisis en función del error
- Sus consecuencias
- El procedimiento a seguir desde el Back Office Vendedor para enviar la solicitud a la URL definida más arriba.

# 8. ASISTENCIA

¿Necesita ayuda? Consulte nuestras FAQ

https://secure.micuentaweb.pe/doc/es-PE/faq/faq-homepage.html

Para cualquier pregunta técnica o solicitud de asistencia, contacte el soporte técnico.

Para facilitar el procesamiento de sus solicitudes, se le pedirá que indique su ID de tienda (número de 8 dígitos).

Esta información está disponible en el e-mail de registro de su tienda o en el Back Office Vendedor (menú **Configuración > Tienda > Configuración**).